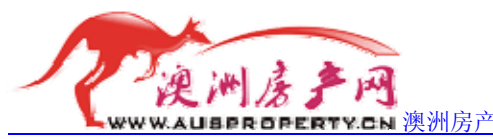

**ICN** 澳洲房产网——专业的澳大利亚房地产信息门户

### 网上激活澳大利亚 Lebara Mobile 预付费 SIM 卡教程

# 步骤一:登陆 Lebara Mobile 官方激活页面。

Lebara Mobile 官网: http://www.lebara-mobile.com.au/点击右侧的 进入激活网址: https://secure.lebara-mobile.com.au/ActiveLBM/activateprepaidservice ☆ https://secure.lebara-mobile.com.au/ActiveLBM/activateprepaidservice Pay As You Go SIM Low cost international calls Activation is quick and easy - you will need your Prepaid Starter Pack, which includes:

|     | Activation is quick and easy - you will need your Prepaid Starter Pack, which includes: <ul> <li>Your new Mobile Phone Number</li> <li>Your new SIM Card Number</li> </ul>                   |      |
|-----|----------------------------------------------------------------------------------------------------|------|
|     | Please also have at least <u>60 points of ID</u> ready.                                                                                                    |      |
|     | Number Details                                                                                                    |      |
|     | Please enter the following information. <u>View where these numbers are in your pack.</u> Your Mobile Phone Number supplied with your Starter Pact The last 9 digits of your SIM Card Number |      |
|     | ► NEXT                                                                                                    |      |
| ナンナ |                                                                                                    | 日田士板 |

在这一个页面你可以看到,您需要填写两个号码(如<mark>约绿</mark>色框中所示)。这两个号码在您的 澳大利亚 Lebara Mobile 预付费 SIM 卡的包装上。

# 步骤二:拆开您的澳大利亚 Lebara Mobile SIM 卡:

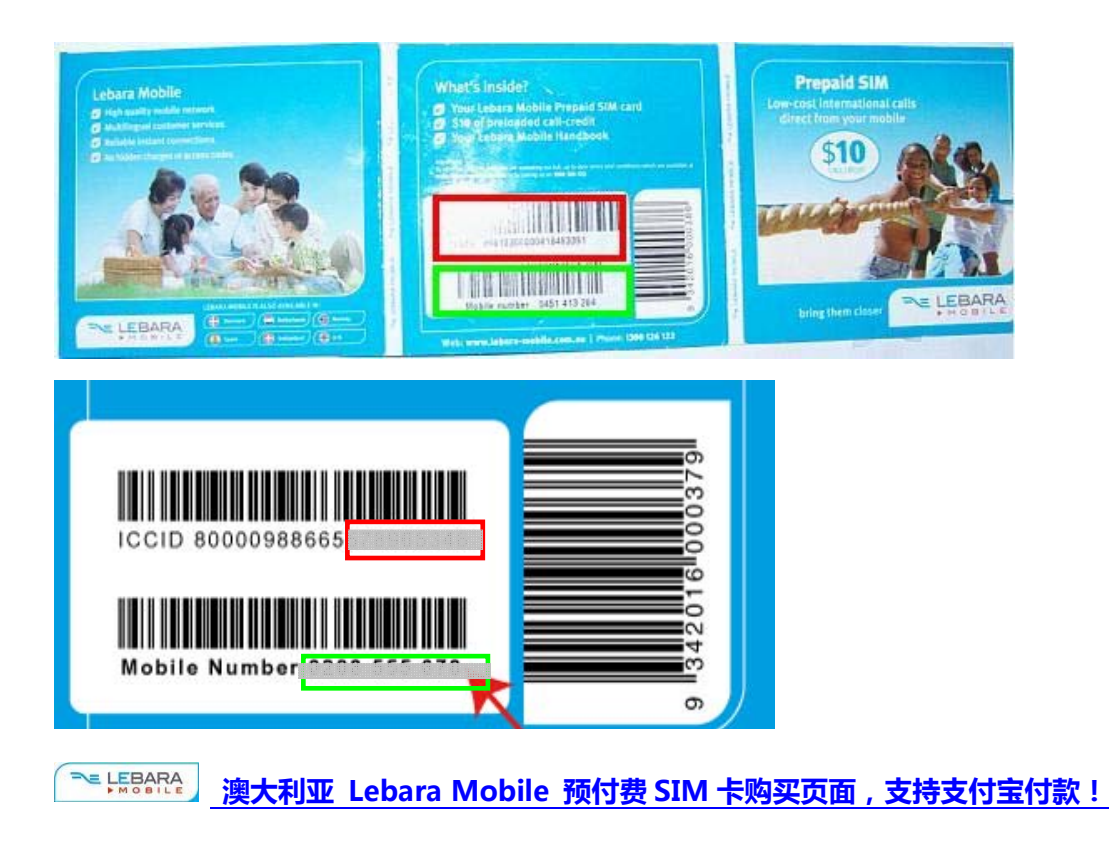

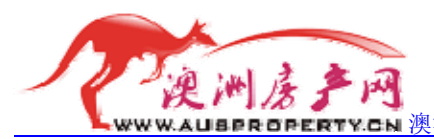

**RTY.CN** 澳洲房产网——专业的澳大利亚房地产信息门户

<u>红色框内的是您需要填写在步骤一网页中的红色框内</u>"The last 9 digits of your SIM **Card Number** (你的 SIM 卡的最后 9 位数字)";

绿色框内的是您需要填写在步骤一网页中的绿色框内"Your Mobile Phone Number supplied with your Starter Pack (包装上提供给你的手机号码)"。

下面是填写好的界面的截图:

| MOBILE                                                                                                    | Pay As You Go SIM<br>Low cost international calls |
|----------------------------------------------------------------------------------------------------|---------------------------------------------------|
| Activation is quick and easy - you will need your Prepaid Starter Pack, which includes:  Your new Mobile Phone Number  Your new SIM Card Number  Please also have at least <u>60 points of 10</u> ready.  Number Debuilt         |                                                   |
| Please enter the following information. <u>View where these numbers are in your pack.</u> Your Mobile Phone Number supplied with your Starter Pack         Choine Starter Pack         The last 9 digits of your SIM Card Number | 1001)                                             |
|                                                                                                    | ► NEXT                                            |

填写好后,点击<mark>粉红色框</mark>所示的"NEXT"下一步。

### 步骤三:填写个人基本信息

| 步骤二完成后, | 出现登记个人基本信息的页面, | 页面截图如下: |
|---------|----------------|---------|
|         |                |         |

| Personal Details                 |                                                                      |  |
|----------------------------------|----------------------------------------------------------------------|--|
| Title *                          | Mr 💌                                                                 |  |
| First Name *                     | chen                                                                 |  |
| Last Name *                      | xiang                                                                |  |
| Date of Birth *                  | 13/10/10Ea (VYY)                                                     |  |
| Street Address *                 | gulang road NO133                                                    |  |
| Suburb *                         | songliang                                                            |  |
| State *                          | Postcode *                                                           |  |
| I have a different ma            | ailing address                                                       |  |
| Contact Number *                 |                                                                      |  |
| Contact Number Type *            | Please Select Y                                                      |  |
| Linan<br>I'd like te receive ini | formation & special offers about Lebara Mobile products and services |  |
| Preferred Contact Time           | Anytime                                                              |  |
|                                  |                                                                      |  |

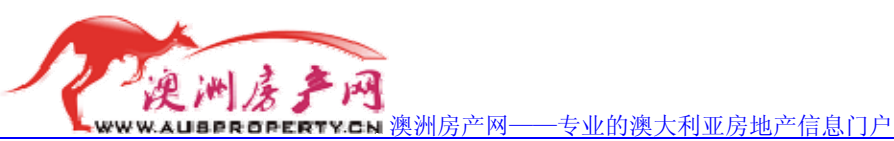

第一行"Title"为您的称呼,点击下拉列表框,会出现(如右图所示):

- 根据您的性别和职业选择该项。
- 第二行 "First Name" 是您的姓。比如张三应该在此填写 "zhang";
- 第三行 "Last Name" 是您的名。比如张三应该在此填写 "san";
- 第四行 "Date of Birth" 是您的出生年月日,并且填写的格式必须
   是"日/月/年",否则系统会报错,比如张三出生于 1975 年
   8月15日,那么应该在此填写"15/08/1975";
- 第五行 "Street Address" 是您在澳洲的联系地址中的街道地址;
- 第六行"Suburb"是您在澳洲的联系地址中的市,区;
- 第七行左侧"State"是您在澳洲的联系地址中的州名(右图): 注意:第五行至第七行的地址务必正确,系统有 检测地址是否正确功能,这里的正确的意思是这个 地址是真实存在的,至于是不是可以联系到你,这 个就另当别论了。
- 第七行右侧 "PostCode" 是上面您填写地址的邮政编码。
- **第八行**的复选框"I have a different mailing address"是"我有 另外一个邮寄地址",如果您勾上的话需要您填写另外一个地 址,我们这里默认不勾选改复选框。
- **第九行** "Contact Number" 是您的联系号码,注意这里的联系号码,不是您此次操作要激活的新 Lebara Mobile SIM 卡手机号码,而是您现在正在使用的号码,但是由于限制了 号码位数——10位数,所以国内的真实号码在此无法使用,随便填一个吧。
- 第十行 "Contact Number Type" 是您上面填写的联系号码的类型: 点击下拉列表框,会出现右图所示,分别为家庭号码, 工作号码,移动电话号码。
- 第十一行"Email"是您的电子邮箱。
- 第十三行 "Preferred Contact Time"是您希望被联系的时间。 点击下拉列表框会出现如右图所示: 分别为"任何时间""上午""下午""晚上"。

**第十四行** "Do you want this service to be registered for Business use?"是"你是否想这项服务 被注册为商业用途"。可以按照个人意愿选择。

填写好以上所有个人信息后,点击下一步。

○ LEBARA 澳大利亚 Lebara Mobile 预付费 SIM 卡购买页面,支持支付宝付款!

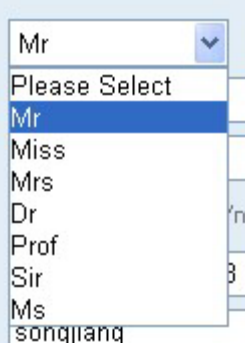

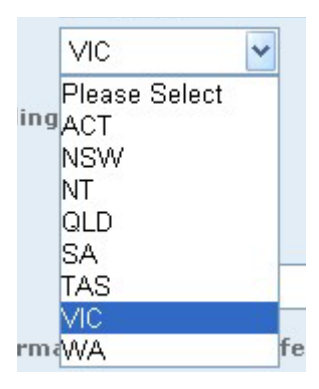

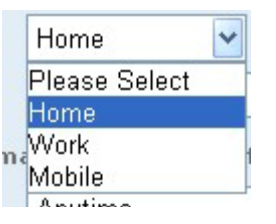

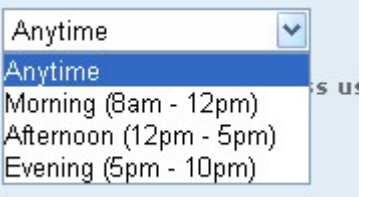

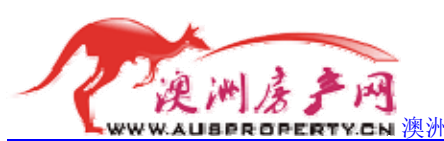

### 步骤四:选择证件类型和护照号码

#### 进入个人证件信息填写页面:

| ID Type *   | Please Select   | Туре | ID Number Points |
|-------------|-----------------|------|------------------|
| // -        |                 | OVE  | Total Points: 0  |
| ID Number * |                 |      |                  |
| State       | Please Select 🔽 |      |                  |
| xniry Date  |                 |      |                  |

绿色框里第一行"ID Type"是证件类型,你需要在这里选择你的证件类型,点击下拉列表框出现如下选项:

| ID Type *      | 60 pts - Australian Passport 🛛 🗸                 | AD             | D     |
|----------------|--------------------------------------------------|----------------|-------|
| TD Norshau *   | Please Select                                    |                | VE    |
| ID Number      | 60 pts - Australian Passport                     |                |       |
| State          | 60 pts - Australian Drivers Licence              |                | ]     |
| otate          | 30 pts - Credit card (with photo)                |                |       |
| Expiry Date    | 60 pts - Birth Certificate                       |                |       |
|                | 30 pts - Shooters Licence                        |                |       |
|                | 60 pts - Overseas passport                       |                |       |
|                | 30 pts - ATM Card                                |                |       |
|                | 60 pts - Tertiary Student ID                     |                |       |
|                | 60 pts - Proof of age card                       |                |       |
|                | 60 pts - Aged Pension card                       |                |       |
| ccount Details | 30 pts - Medicare card                           |                |       |
|                | 30 pts - Statement of Account from Financi       | al Institution | 1     |
|                | 30 pts - Credit or Debit card                    |                |       |
| Your Number    | 60 pts - Social Security Card                    |                |       |
| TÉ             | 60 pts - Disability Pension Card                 |                |       |
| provider) The  | 30 pts - Adoption or Marriage Certificate        |                | e chi |
| provideryr me  | 30 pts - Council Rates Notice                    |                | Sanne |
| 💿 I would lik  | 30 pts - Bill (gas, elecricity, vehicle registra | tion)          |       |

选项里面有很多的证件类型,并且不同的证件类型的分数不同,你需要选择你拥有的证件类型,并填写证件号码"ID Number"(绿色框里第二行)。如下图:

| ID Type *   | 60 pts - Overseas passport | * |
|-------------|----------------------------|---|
| ID Number * |                            |   |

然后点击粉红色框上面一个按钮"ADD"将你的证件信息添加进右侧的<mark>红色框内</mark>。 注意:如果你添加的证件类型分数没有 60 分,比如信用卡就是 30 分的证件类型。你需要提 交多个证件号码,直到右侧<mark>红色框内</mark>的证件类型的总分数达到 60 分为止 。不过,作为中国 人,只需选择自己的中国护照填写护照号码就可以了,因为该选项里"Overseas passport"

🥂 🖽 🐘 澳大利亚 Lebara Mobile 预付费 SIM 卡购买页面,支持支付宝付款!

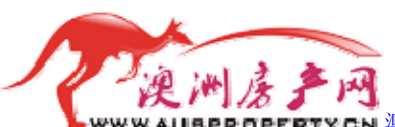

www.AUBPROPERTY.CN 澳洲房产网——专业的澳大利亚房地产信息门户

海外护照是 60 分的。如下图所示:

| ID Type * | Please Select | ~ | ADD      | Туре              | ID Number     | Points |
|-----------|---------------|---|----------|-------------------|---------------|--------|
|           |               |   | ► REMOVE | Overseas passport | G26679329     | 60     |
| Number *  |               |   |          |                   | Total Points: | 60     |

完成后,点击下一步。

### 步骤五:选择号码激活

进入选择号码激活页。

| Your Numl                                    | ber                                                            |                                                |                                   |                                  |                                   |                           |
|----------------------------------------------|----------------------------------------------------------------|------------------------------------------------|-----------------------------------|----------------------------------|-----------------------------------|---------------------------|
| If you want<br>provider). T                  | to bring a number over fr<br>The release of your existing      | om another mobile net<br>9 number usually happ | work, please ch<br>ens on the sam | ange the opti-<br>e day, but car | on below (this ma<br>take longer. | y incur charges from that |
| <ul> <li>I would</li> <li>I would</li> </ul> | d like to activate using this<br>d like to activate with an e: | new number                                     | nother network                    |                                  |                                   |                           |
| you want                                     | your number to be list                                         | ed in the White Page                           | es®? * ⊙ Yes                      | O No                             |                                   |                           |

<mark>红色框</mark>内第一行"I would like to activate using this new number - \*\*\*\*\*\*\*\*\*"是"我想激活 使用这个新号码—\*\*\*\*\*\*\*\*\*(你刚输入的号码)"

红色框内第二行"I would like to activate with an existing number from another network"是"我想激活从别的网络转过来的已经存在的号码(其他运营商的手机号码)。"

当然,我们选择第一个。

绿色框<sup>第一行</sup> "Do you want your number to be listed in the White Pages?"是"你同意将你的 号码放在白皮书(估计是电话号码薄之类的东西)里面吗?"默认选择是"是"。您可以按 照自己意愿更改。如果您选择的"否",那么下面这个选项将不可选了。如图:

```
      Do you want your number to be listed in the White Pages@? * O Yes
      Image: No

      Do you want your address to appear in the listing? *
      O Yes
      O No
```

绿色框第二行"Do you want your address to appear in the listing?"是"你同意将你的地址也显示吗?"默认选择是"否",您可以按照自己愿意更改。

完成以上步骤后,点击进入下一步。

<sup>▶■ 上思ARA</sup>」 澳大利亚 Lebara Mobile 预付费 SIM 卡购买页面,支持支付宝付款!

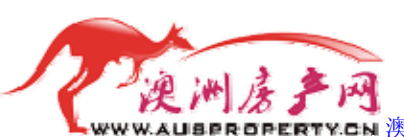

▶ 澳洲房产网——专业的澳大利亚房地产信息门户

## 步骤六:设定手机卡的密码

进入设定手机卡密码的页面。如下图:

| PIN Details                                                           |                        |                        |                          |                        |                        |
|-----------------------------------------------------------------------|------------------------|------------------------|--------------------------|------------------------|------------------------|
| To access the details of your<br>PIN Number *<br>Confirm PIN Number * | service online you ner | ed to specify a PIN. I | Please ensure the PIN is | six digits and consist | s entirely of numbers. |
|                                                                       |                        |                        |                          |                        |                        |

输入一个六位数的密码,这个密码将在互联网上进行服务操作时会用到。

红色框第一行是"PIN 密码";

红色框第二行是"确认 PIN 密码"。

PIN 是 personal identification number 的缩写,中文意思是"个人身份号码",也就是您的手 机卡密码。

完成后,点击<mark>绿色框</mark>按钮"NEXT"进入下一步。

### 步骤七:成功激活了您的澳大利亚 Lebara MobileSIM 卡

进入所有信息概览页面,如下所示:

| Hame                                                                                                    | Mr Chen Xiang                                           |                                                     |                                       |                                               |  |
|----------------------------------------------------------------------------------------------------|---------------------------------------------------------|-----------------------------------------------------|---------------------------------------|-----------------------------------------------|--|
| Address                                                                                                    | 31 Sandaiwood Cres, FLAGS                               |                                                     |                                       |                                               |  |
| Date of Birth                                                                                                  | 13/10/1984                                              |                                                     |                                       |                                               |  |
| Contact Number                                                                                                 |                                                         |                                                     |                                       |                                               |  |
| Email                                                                                                    | Providing an email address<br>account management featur | will allow you to tak<br>res at <b>www.lebara</b> - | e full advantage of<br>mobile.com.au/ | Lebara Mobile online<br><mark>MyLebara</mark> |  |
| My Account PIN                                                                                                 | ****                                                    |                                                     |                                       |                                               |  |
| ID Туре                                                                                                    | ID Number                                               | Points                                              |                                       |                                               |  |
| Overseas passport                                                                                              | G26679329                                               | 60                                                  |                                       |                                               |  |
|                                                                                                    | Total Points:                                           | 60                                                  |                                       |                                               |  |
| Mobile Number to Activate Servi                                                                                | ice on 0451413264                                       |                                                     |                                       |                                               |  |
| the second second second second second second second second second second second second second second second s | No                                                      |                                                     |                                       |                                               |  |
| Keeping an Existing Number                                                                                     |                                                         |                                                     |                                       |                                               |  |
| Keeping an Existing Number<br>White Pages® Listing                                                             | No                                                      |                                                     |                                       |                                               |  |

这一页显示了我们前面步骤中填写的所有信心,您可以对照看下是否有误。如果有错误,可以点击<mark>红色框</mark>内的"BACK"回到以前的补充进行修改。如果没有错误的话,点击<mark>绿色框</mark>内的"ACTIVATE"进行激活的最后一步操作。 点击激活按钮后,出现激活成功的界面,如下:

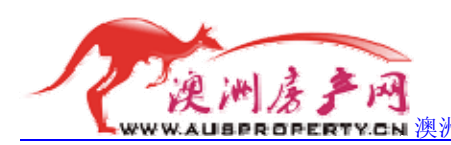

₩СЫ 澳洲房产网——专业的澳大利亚房地产信息门户

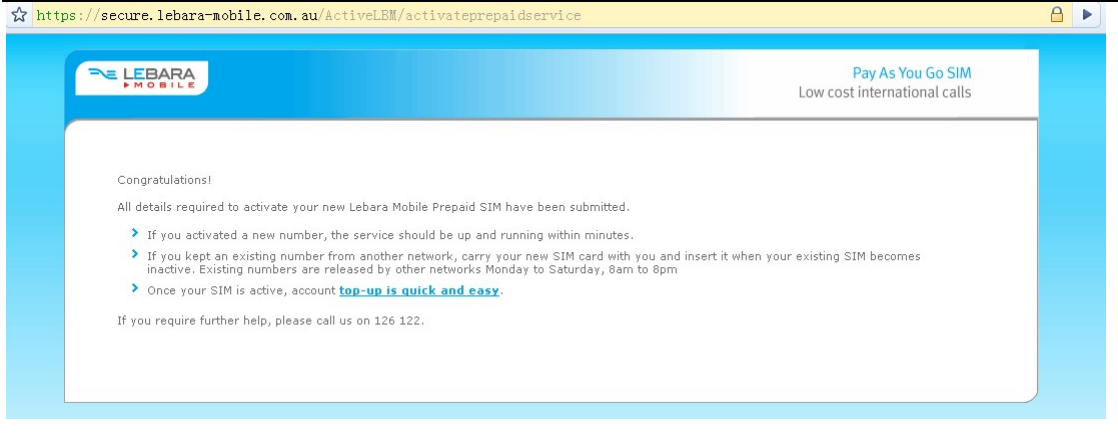

完成!

# 关于本文档的说明:

1: 本文档完成于 2009-9-3,所有页面截图无法保证以后不会发生变化。

2: 本文档由上海时行网络科技有限公司所属<u>澳洲房产网【http://www.ausproperty.cn】</u>负责 编写。任何其他组织和个人转载须取得上海时行网络科技有限公司的许可。

3: 如对本文档的内容有任何疑问,请联系<u>澳洲房产网【http://www.ausproperty.cn】</u>. 电话: 021-33199679 55230411 13817142831

QQ: 84547048

MSN: leon158@hotmail.com

Email: <a href="mailto:leon.luzhendong@gmail.com">leon.luzhendong@gmail.com</a>

联系地址:上海市虹口区华昌路9号金象大厦2302

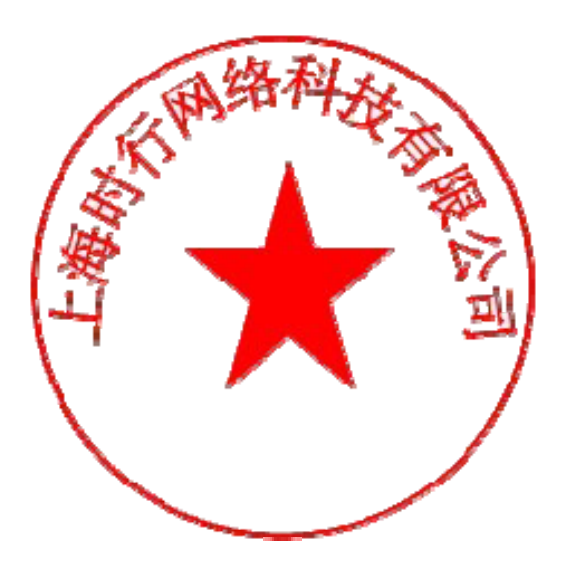